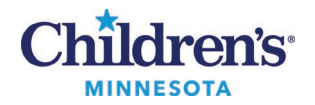

# Inpatient Discharge Process

Collaboration with the clinical care team is made easier with this discharge process. Access to the **Discharge Planning** component can be found on the IP Discharge Workflow Summary Page. To bring this component into view, click the settings icon to locate the component and select **Discharge Planning**.

|   | √            | Allergies                     | Q =-              |
|---|--------------|-------------------------------|-------------------|
|   | $\checkmark$ | Assessment (non-confidential) |                   |
|   | $\checkmark$ | Birth/Pregnancy History       | Components >      |
|   | $\checkmark$ | Calculators                   | Clear Preferences |
| - | $\checkmark$ | Case Management Discharge     |                   |
|   | $\checkmark$ | Chief Complaint               |                   |
|   | $\checkmark$ | Clinical Highlights (Locked)  |                   |
|   |              | Clinical Timeline             |                   |
|   | $\checkmark$ | Confidential Documentation    |                   |
|   | $\checkmark$ | Contact Info                  |                   |
|   | $\checkmark$ | Current Visit Procedures      | Selected Visit    |
| Ē | $\checkmark$ | Diagnostics                   |                   |
|   | $\checkmark$ | Discharge Planning            |                   |
|   | $\checkmark$ | DME Orders                    |                   |

#### **Discharge Process**

- Add a discharge powerplan in a planned state.
- From the IP Workflow Summary Discharge Planning component, use the Discharge Criteria and Goals PowerForm to document the expected discharge date. Update the powerform with discharge criteria as needed.
- Use the IP Discharge Workflow Summary Page to complete the Problem List, Discharge Medications,

and Order Profile documentation. Completed components display with a 💙 .

## **IP** Discharge Workflow Components

The **Discharge Planning** component links to the Discharge Criteria/Goals PowerForm.

| < 🖂 🝷 🔒 Workflow Summary                  |                                          |                                                   |                                     | 호조 Full scree                                 | en 📑 Print 💪 34 minutes ago |
|-------------------------------------------|------------------------------------------|---------------------------------------------------|-------------------------------------|-----------------------------------------------|-----------------------------|
| A                                         | • 4                                      |                                                   |                                     |                                               |                             |
| IP Discharge X                            | IP Admit X IP Manage                     | $\times$ +                                        |                                     | 🖬 💿 端 V                                       | /atch 🎙 🔍 🔳 🖬               |
| Ŧ                                         | Discharge Planning                       |                                                   |                                     | + 、                                           | Selected Visit 🕢            |
| Discharge Planning<br>Clinical Highlights | Family Discharge Goals<br>1.CPR training | Provider Discharge Criteria<br>No oxygen required | Health Care Team Discharge Criteria | Expected Discharge Date<br>JUN 06, 2024 10:00 | Discharge Criteria/Goals    |

Informatics Education Updated June 2024

Questions or need assistance? Call Children's IT Service Desk 24/7 at 952-992-5000 or 4-5000 internally Copyright © 2024 Children's Minnesota. All rights reserved. Some content is based on the intellectual property of Cerner Corporation and used with permission. All other trade names and registered trademarks are the property of their respective owners. This content is designed for general use with most patients; each clinician should use his or her own independent judgment to meet the needs of each individual patient. This content is not a substitute for professional medical advice, diagnosis, or treatment.

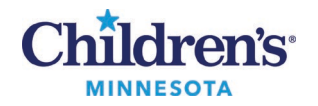

The Provider Discharge Criteria section is used to:

- Select the patient's discharge criteria.
- Modify existing discharge criteria.
- Review the **Expected Discharge Date** section and update if needed. **Note**: This field can also be updated by Case Management and the bedside nurse.

| Discharge Crite   | ria/Goals - CPOEFAVORITE, ALL CAMPUSES                                                                                                    |                                                                                                    |                                                                                                    | – 🗆 X                  |
|-------------------|----------------------------------------------------------------------------------------------------|----------------------------------------------------------------------------------------------------|----------------------------------------------------------------------------------------------------|------------------------|
| 🗸 🖬 🛇 🕷 🕅         | 5 + + 📾 🔛 🖳                                                                                                    |                                                                                                    |                                                                                                    | Show Sign Confirmation |
| *Performed on: 0  | 6/05/2024 🗘 🗸 10:26 🗘 CDT                                                                                                    |                                                                                                    |                                                                                                    | Byt                    |
| Discharge Orteria |                                                                                                    | Discharge                                                                                                    | Criteria/Goals                                                                                                    |                        |
|                   | Provider Discharge Criteria                                                                                                    |                                                                                                    |                                                                                                    |                        |
|                   | 24 hours afebrile with improving counts     Active bowel     Adequate hydration with enteral feeds     Adequate weight gain     Afebrile     Improved seizures     Improving fever trend | Improving laboratory trends Maintains temperature in crib Medical work: up complete Minimal/improved suctioning needs No aprias > than 24 hours No aprias > than 24 hours No aprias > than 24 hours Pain controlled with oral meds | Planned chemotherapy/supportive care complete Safe discharge plan in place Stable neurological status Taking all feedings crally Tolerating crall medications Tolerating respiratory treatments every 4 hours Other:                                                                                                    |                        |
|                   | Patient Family Goals for Transition                                                                                                    | to Home                                                                                                    | Include the patient and family as full partners<br>Discuss with the patient and family five key areas to<br>prevent problems at home                                                                                                    |                        |
|                   | Health Care Team Criteria to be m                                                                                                    | et Prior to Discharge                                                                                                    | 1. Describe what life of nome will be life     2. Beview medications     3. Highlight warning signs and problems     4. Explain test results     5. Make follow-up appointments     Educate the patient and family throughout     the hospital stay     Assess how well doctors and nurses explain the     diagnosis, condition, and next steps in their care and     use teach back |                        |
|                   | Expected Discharge Date                                                                                                    |                                                                                                    | Listen to and honor the patient and family's goals,<br>preferences, observations, and concerns                                                                                                    |                        |
|                   | ¢                                                                                                    |                                                                                                    |                                                                                                    | >                      |
| 4                 |                                                                                                    |                                                                                                    |                                                                                                    | Preliminary            |

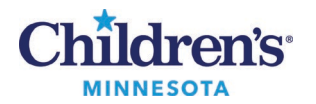

The Follow Up component is used to document patient follow up instructions.

- The Primary Care Provider (PCP) is viewable in the **Quick Picks** window.
- Use **Search all providers** to find other providers.

| +                                       | Follow Up               | ow Up + Selected Visit O |                                      |                                                                                                    |                     |                      |               |
|-----------------------------------------|-------------------------|--------------------------|--------------------------------------|----------------------------------------------------------------------------------------------------|---------------------|----------------------|---------------|
| Discharge Planning<br>Powerform Links   |                         |                          |                                      |                                                                                                    | Provider O Location | Search all providers | a             |
| Patient Instructions                    | * Add Follow Up         |                          |                                      |                                                                                                    |                     |                      |               |
| Follow Up                               | Quick Picks             |                          | POP - Zzztest MD, MD 3xe             | <ul> <li>Image: A set of the set of the</li></ul> |                     |                      |               |
| Problem List/Dx                         | Saved Templates         |                          | Follow up with primary care provider |                                                                                                    |                     |                      |               |
| Patient Education<br>Education Status   |                         |                          | Follow-Up in Clinic                  |                                                                                                    |                     |                      |               |
| Neonatal Info                           | Added Follow Ups        |                          |                                      |                                                                                                    |                     |                      |               |
| Case Management                         | Time Frame              | Provider or Location     | Details Abou                         | t Visit                                                                                                    | Address             |                      | Actions       |
| Discharge     Piecharge Medications (r) | · Follow Up Instruction | ns (1)                   |                                      |                                                                                                    |                     |                      |               |
| Clinical Highlights                     | -                       | PCP - Zzztest MD, MD     | ) Joe, Specialty, Not s              |                                                                                                    | -                   |                      | Modify Remove |

• Select the PCP to modify, remove, or replace. **Note:** Any changes made to the PCP will update the patient's information in Person Management (Registration).

| Follow Up                         |                         |                     |            |                               | + Selected Visit | 1                                                         | 1odify Remove Replace PCP                                   |
|-----------------------------------|-------------------------|---------------------|------------|-------------------------------|------------------|-----------------------------------------------------------|-------------------------------------------------------------|
|                                   |                         |                     | Provider O | Location Search all providers | q                | P                                                         | CP - Zzztest MD, MD Joe, Specialty, Not<br>pecified         |
| <ul> <li>Add Follow Up</li> </ul> |                         |                     |            |                               |                  |                                                           |                                                             |
| Quick Picks                       | PCP - Zzztest MD, MD    | Joe                 | ~          |                               |                  | Ti<br>                                                    | me Frame Phone                                              |
| Saved Templates                   | Follow up with primary  | r care provider     |            |                               |                  | Ad                                                        | Idress                                                      |
|                                   | Follow-Up in Clinic     |                     |            |                               |                  |                                                           |                                                             |
| Added Follow Ups                  |                         | _                   |            |                               |                  | Co<br>                                                    | omments                                                     |
| Time Frame Provider or Location   |                         | Details About Visit |            | Address                       | Actions          |                                                           | and a Transition of Const descents thereas have a small be- |
| Follow Up Instructions (1)        |                         |                     |            |                               |                  | and a mansioun or care document difoligh secure email to: |                                                             |
| PCP - Zzztest MD, MI              | D Joe, Specialty, Not s | -                   |            |                               | Modify Remove    |                                                           |                                                             |

• If modifying, you can also save the information as a template for future use. To save a template, check the **Save as Template** box.

| ^ | Save Cancel Save as Template | $\times$ |
|---|------------------------------|----------|
|   | Follow-Up in Clinic          |          |
|   | Time Frame                   | ~        |
|   | None                         |          |
|   | Only if needed               |          |
|   | Phone                        |          |
|   | •                            |          |
|   | Address                      | _        |
|   |                              | •        |
|   | City State                   | _        |
|   |                              |          |
|   | Postal Code                  |          |
|   |                              |          |
|   | Comments                     |          |
|   |                              |          |

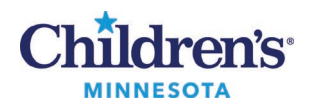

• Use the **Patient Instructions** component to document any additional instructions not addressed in your Patient Instruction orders.

| 2                                   |                                                     |                |
|-------------------------------------|-----------------------------------------------------|----------------|
| <ul> <li>Problem List/Dx</li> </ul> | Patient Instructions                                | Selected Visit |
| Follow Up                           |                                                     |                |
| New Order Entry                     |                                                     |                |
| Patient Instructions                |                                                     |                |
| Patient Education                   |                                                     |                |
| Discharge Planning                  |                                                     |                |
| Education Status                    | Modified: Diederichs RN, Susan C NOV 07, 2019 12:29 | Save           |

View the Patient Discharge Summary and/or Clinical Summary from the Create Note section.

• Open the document, review, but do NOT Sign. Nursing will be responsible for signing the final document.

|    | Discharge            | $\times$ |
|----|----------------------|----------|
|    |                      | Ŧ        |
| I. | Discharge Planning   |          |
|    | Powerform Links      |          |
|    | Patient Instructions |          |
|    | Follow Up            |          |
|    | Problem List/Dx      |          |
|    | Patient Education    |          |
|    | Future Orders (0)    |          |
|    | Inpatient Care Team  |          |
|    | IV Stop Times        |          |
| 6  | reate Note           |          |
| L. | Discharge Documents  |          |
| L  | Clinical Summary     |          |
| L  | Patient Discharge    |          |
|    | Instructions         |          |
| C  | Select Other Note    |          |

• Enter the **Discharge Patient** order